## 安徽合肥公共资源交易中心电子交易系统 网上异议操作手册

## 一、登录地址

安徽合肥公共资源交易中心官网:http://ggzy.hefei.gov.cn 安徽合肥•公共资源交易电子服务系统:www.hfztb.cn

## 二、具体操作步骤(建设工程)

1、打开建设工程-网上异议。

| 200 a.m.               |          | Ant - monthle - to -  | L                 |       | A            | 10110 |                  |
|------------------------|----------|-----------------------|-------------------|-------|--------------|-------|------------------|
|                        | :://jy.h | ntztb.cn/TPBidder/mem | berframe/FrameAll |       | * 0          | 茂东    | 💛 🖓 🖓 💛          |
| 《 您有新消息提醒,             | 请点司      | 日査者! 😂 安徽合肥公          | 共资源交易电子 × 🖸       |       |              |       |                  |
| 文件(F) 編輯(E) 查          | 看(V)     | 收藏夹(A) 工具(T) *        | 启助(H)             |       |              |       |                  |
|                        | 合肥       | 公共资源交易中               | ▶♪ ・ 电子交易系统 投続    | 单位    | NAME INCOMES |       |                  |
|                        |          |                       |                   | C NO. | (19004,从图影!  |       | 員页 关闭            |
| <b>9 9</b> 20224±0     | 6月13     | 日 210/435944秒         |                   |       |              |       |                  |
| 19 网上招投标               |          |                       |                   |       |              |       | ○ 全部 ④ 未開展 ○ 已開展 |
| 2 建设工程                 | 2        |                       | 标段编号:             |       | 标段名称:        |       | Q複数 イ            |
| <sup>CS</sup> RUNARING |          |                       | ÷                 | តនេះ  | 包)名称         |       | 异议时间 金石          |
| 12 产权交易                |          |                       |                   |       |              |       |                  |
| <sup>12</sup> 土地交局     |          |                       |                   |       |              |       |                  |
| <sup>13</sup> 政策部      |          |                       |                   |       |              |       |                  |
|                        |          |                       |                   |       |              |       |                  |
|                        | 1        | 网上异议                  |                   |       |              |       |                  |
|                        |          |                       |                   |       |              |       |                  |
|                        |          |                       |                   |       |              |       |                  |
|                        |          |                       |                   |       |              |       |                  |

2、点击左上角 新增异议 按钮,挑选需要提问的标段后,点击 确认选择

按钮。

|                        |                                         |                |                          |        | - 0 ×            |
|------------------------|-----------------------------------------|----------------|--------------------------|--------|------------------|
| ((~)(*)) 😂 http:/      | /jy.hfztb.cn/TPBidder/member            | frame/FrameAll |                          | ▼ 〇 授索 | 🔎 - 🖓 🙄          |
| 🦪 , 请点击查看! 您有          | 新消息提醒 🥶 安徽合肥公共资                         | I課交易电子 × 💽     |                          |        |                  |
| 文件(F) 編輯(E) 查看         | (V) 收藏夹(A) 工具(T) 帮助(                    | H)             |                          |        |                  |
|                        | 記公共资源交易中心                               | ·电子交易系统 投标单位   | 合 <b>把Nitti004</b> ,欢迎您! |        | 言の美術             |
| 💬 🌣 2022年06            | 月13日 23时24分23秒                          |                |                          |        |                  |
| C <sup>O</sup> ML10948 | 新聞异议                                    |                |                          |        | ○ 全部 ④ 未周契 ○ 已周賀 |
| 19 BRUIR               |                                         | 标段编号:          | 振艇名称:                    |        | Q設表 イ            |
| 19 BUNYARIN            | · · · · · · · · · · · · · · · · · · ·   |                | RR(D)&R                  |        | 异议时间 查察          |
| 12 产权交易                |                                         |                |                          |        |                  |
| 19 土地交易                | 2 S S S S S S S S S S S S S S S S S S S |                |                          |        |                  |
| 19 analar              | > N                                     |                |                          |        |                  |
|                        | 1.2                                     |                |                          |        |                  |
|                        |                                         |                |                          |        |                  |
|                        |                                         |                |                          |        |                  |
|                        |                                         |                |                          |        |                  |
|                        |                                         |                |                          |        |                  |

| 选择需要操作的标取       |        |         |            | ×        |
|-----------------|--------|---------|------------|----------|
|                 | 标段名称:  | 标段编号    | Q#         | 255      |
| 序 标款(包)编号       | 指标项目名称 | 石酸(物)素務 | 标段(包)美里    | IRIEDEC  |
| 0 1 2           |        |         | 第三         | 公开指标     |
| 0 2 2           |        |         | 施工         | 竞争性谈判    |
| 03              |        |         | 施工         | 公开指标     |
| 0 4 2           |        |         | 施工         | 公开招标     |
| 0 5 2           |        |         | 施工         | 公开招标     |
| 0 6 2           |        |         | 施工         | 公开招标     |
| 24 • H • T /1 > | н   с. |         | <b>8</b> 7 | 〔24条,共6条 |
|                 |        | 确认选择    |            |          |

| 1上异议 |                   |                    |       |                                             |   |
|------|-------------------|--------------------|-------|---------------------------------------------|---|
| 确认发送 |                   |                    |       |                                             |   |
|      | 01 招标项目信息         |                    |       |                                             |   |
|      | 1                 | ulau da Bri        |       | 1760/mana.                                  |   |
|      | 5743              | (C)/C 1/C 1/C      |       | IDVICIOUNE SE                               |   |
|      |                   | 招助人:               |       |                                             |   |
|      | 招标                | 代理机构:              |       |                                             |   |
|      | 02 导议内容           |                    |       |                                             |   |
|      | - /////           |                    |       |                                             |   |
|      |                   | 联系人: *             |       |                                             |   |
|      | 1                 | ●第方式: ★            |       |                                             |   |
|      | 异议内容              | 简要概述: *            |       |                                             |   |
|      |                   |                    |       | /                                           |   |
|      | 02 HD ¥ 9H //H +M | 四四三六件两节 上住时合地于公民的运 |       |                                             | _ |
|      | 03 1日天时11千 195    | 《旧称文件安水工传》应借式的并议图  |       |                                             |   |
|      | 电子件名称             | 电子件列表(振击查省)        | 电子件管理 | 说明                                          |   |
|      | 网上异议附件(*)         | 原稿尚未上传             | 点击上传  | 网上昇収相关期件<br>の増払分類的になままですがあ、10年(少共よどまま)となった。 |   |
|      | 网络财性(WordE)(*)    | 天中子性               | 由子位管理 | 原語時は(Word版)                                 |   |
|      | 投标人认为需上传的其它器件     | 无电子件               | 电子件管理 |                                             |   |
|      |                   |                    |       |                                             |   |

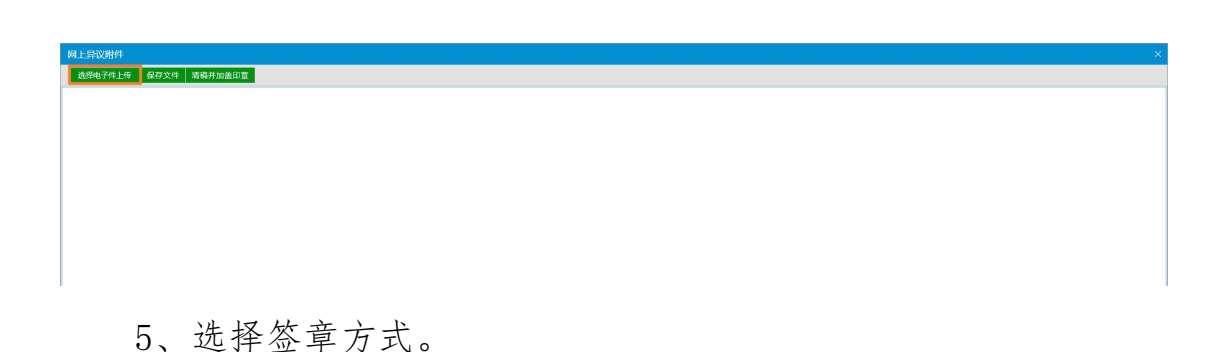

清稿并加盖印章

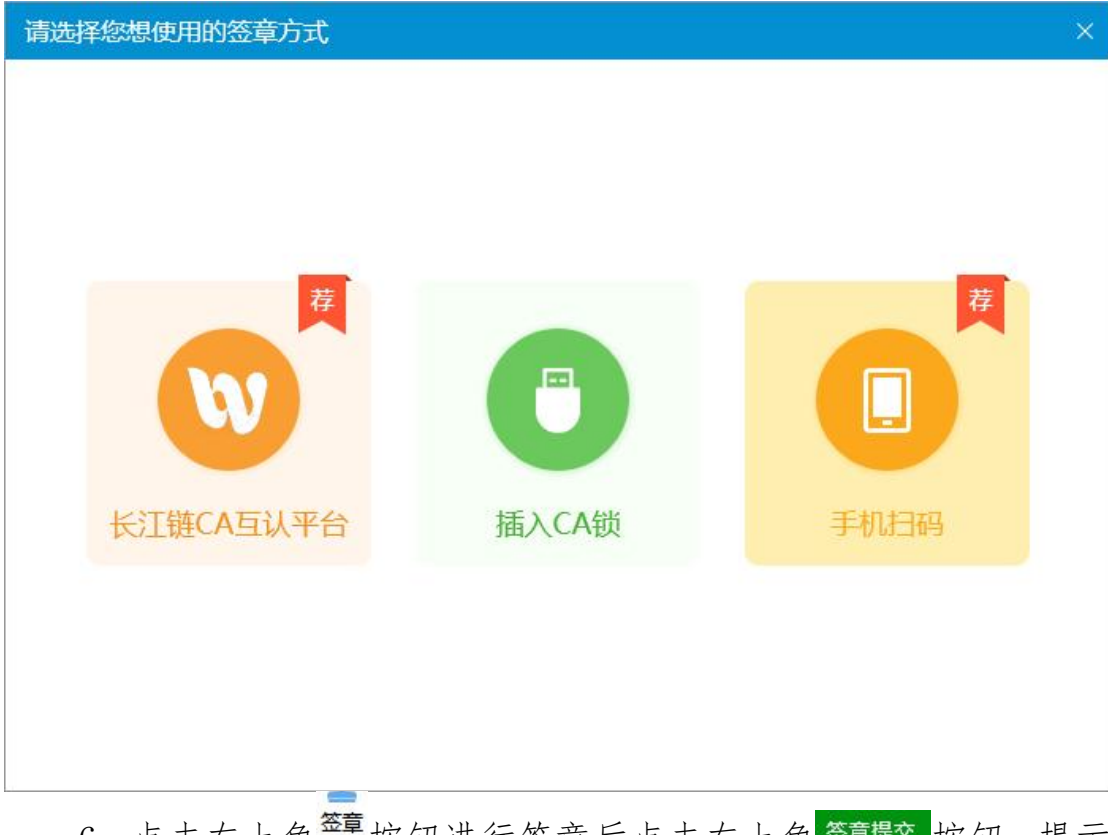

6、点击左上角 \_\_\_\_\_ 按钮进行签章后点击左上角 <sup>签章提交</sup> 按钮,提示 "签章成功"即可。

| 网上异议附件                         |                                                                                                    | ×                                      |
|--------------------------------|----------------------------------------------------------------------------------------------------|----------------------------------------|
| 签查提文 修改 下载word批注文编             |                                                                                                    | 注请点击工具栏上的 🍰 按钮执行签章,之后点击(签章提文)按钮完成签章操作。 |
| □ 100 金渡 验证 左波 右波 + 法 松休 横面 关于 |                                                                                                    |                                        |
| 1                              | Autors K   空電名称: 法医疗法: ● 語音法室 () 是話之音,所信法章   注意完成: ● 語音法室 () 是話之音,所信法章   公式の方 ● 語言   () 近日の方 ● 語言   () 近日の方 ● 語言   () 近日の方 ● 語言   () 近日の方 ● 語言   () 近日の方 ● 語言 | ×                                      |
|                                |                                                                                                    | 🗎 🖻 🖿 🔟 🖬 🛨 +                          |

7、异议信息填完之后点击左上角<sup>确认发送</sup>按钮进行提交。

| 确认发送   |                |                           |       |                           |    |
|--------|----------------|---------------------------|-------|---------------------------|----|
| 1      | 01 招标项目信息      |                           |       |                           |    |
|        | 标段(电           | N名称: 彭大郢复建点等项目施工图审查       |       | 标段(包)编号: 2022AYYBZ00023   |    |
| \<br>\ | 1              | 29版人: 合肥市复兴暨业投资有限公司       |       |                           |    |
|        | 招标代            | 里机构: 合肥市瑶海区公共资源交易项目管理有限公司 |       |                           |    |
|        |                |                           |       |                           |    |
| ×      | 02 异议内容        |                           |       |                           |    |
|        | 1              | 关系人: *                    |       |                           |    |
|        | 联              | \$方式: •                   |       |                           |    |
|        | 异议内容简          | 2/2:水: *                  |       |                           |    |
|        |                |                           |       |                           |    |
|        |                |                           |       |                           |    |
|        | 03 相关附件 按照     | 招标又件要求上传对应格式的异议图          |       |                           | _  |
|        | 电子件名称          | 电子件列表(点击叠看)               | 电子件管理 | 說明                        |    |
|        | 网上异议附件(*)      | 原稿尚未上传                    | 点击上传  | 网上异议相关附件                  |    |
|        | 网上异议附件         | 无电子件                      | 电子件管理 | 仅提供代理机构查看历史附件,投标人此节点无需上传。 |    |
|        | 质硬带件(Word版)(*) | 无电子件                      | 电子件管理 | 医规则件(Word版)               |    |
|        | 股际人认为需上传的其它附件  | <b>尤</b> 甩子忤              | 电子件管理 |                           | .1 |